# How to use the "Text Analysis" function in Word and Phrase

• Use **Text Analysis** to help students self-correct their own errors in writing.

https://www.wordandphrase.info/analyzeText.asp

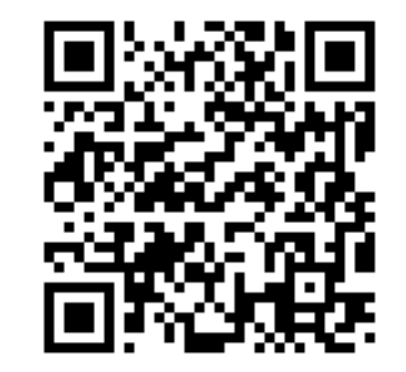

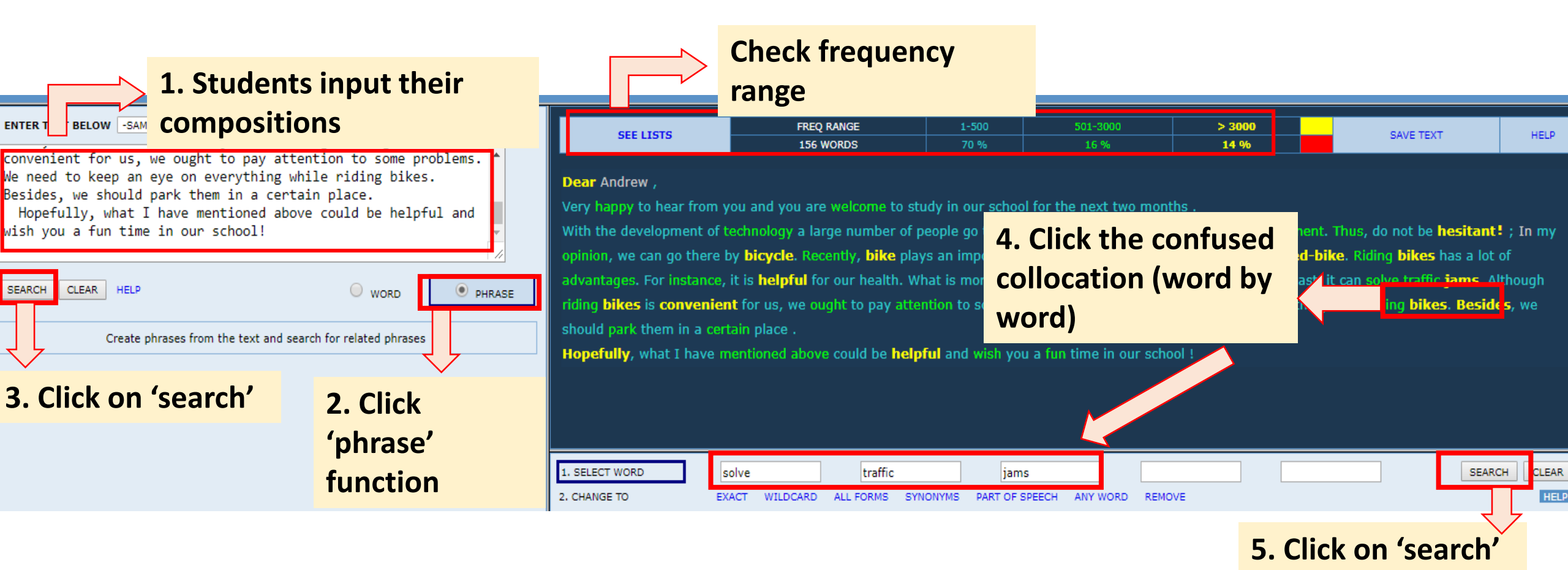

#### Search result

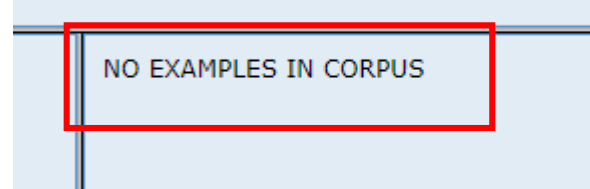

At this stage, students may discover that the collocation "solve" + traffic jams is inappropriate.

### How to self-correct their writing error? --- $\rightarrow$ advanced search

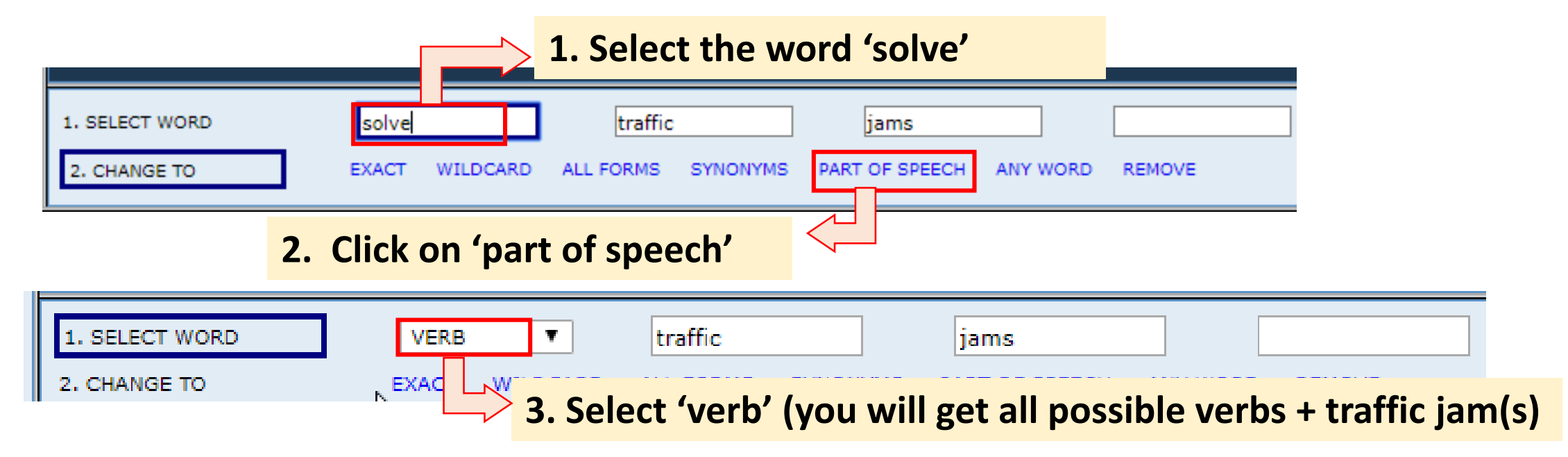

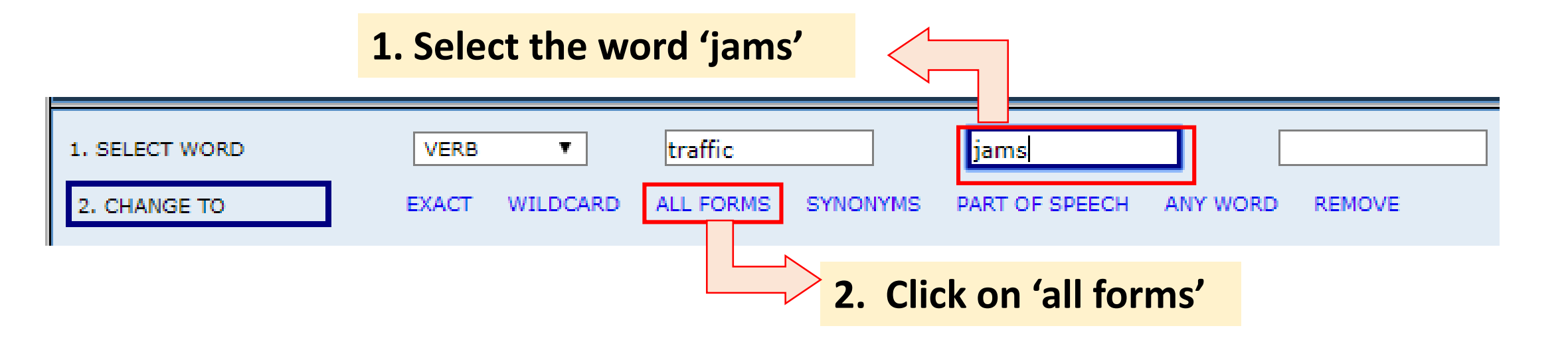

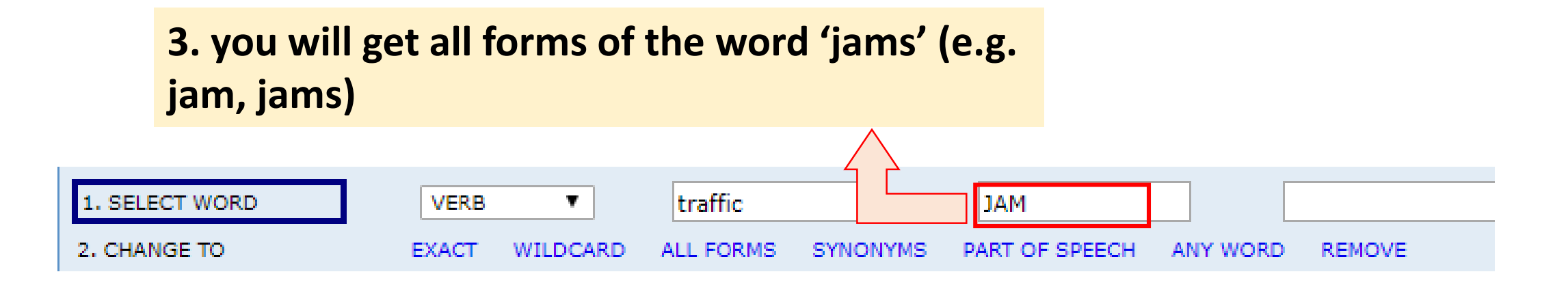

| TOTAL FF                               | REQUENCY O            | F ALL PHR                    | ASES BELO            | W                                                                                              |          |          |          |          |                    |          |  |                                |                 |                   |                                       |               |   |
|----------------------------------------|-----------------------|------------------------------|----------------------|------------------------------------------------------------------------------------------------|----------|----------|----------|----------|--------------------|----------|--|--------------------------------|-----------------|-------------------|---------------------------------------|---------------|---|
| S                                      | SPOK FIC              |                              |                      | MAG                                                                                            |          | NEWS     |          | ACAD     |                    |          |  |                                |                 |                   |                                       |               |   |
|                                        |                       |                              |                      |                                                                                                |          |          |          |          |                    |          |  |                                |                 |                   |                                       |               |   |
| 19                                     |                       |                              | 7                    | 20                                                                                             | 38       |          |          |          | 3                  |          |  |                                |                 |                   |                                       |               | _ |
| PHRASES RELATED TO: solve traffic jams |                       |                              |                      | SORT<br>tend to favor ITS because of its promise to<br>a discreet place to shower . # Fager to |          |          |          |          | reduce traffic jam |          |  | SORT and improve and pollution | safety-two      | politically popul | ılar ideas . <i>i</i><br>: Louisville | A large ITS   |   |
| #                                      | PHRASE                |                              |                      | divide on immigration ; using technology to                                                    |          |          |          |          | reduce traffic jan |          |  | in Pittsburgh                  | ; and much      | h more . By sid   | ing with De                           | mocrats today |   |
| 13                                     | avoid traffic jams    |                              |                      | demand for increased mobility with the need to                                                 |          |          |          |          | reduce traffic jan |          |  | , protect the                  | environmen      | t , and ensure    | safety . But                          | t further     |   |
| 8                                      | create traffic        | : jams                       |                      | to commuter transport , could do a lot to                                                      |          |          |          |          | reduce traffic ja  |          |  | , too . It is                  | s notoriously d | ifficult to get A | mericans ou                           | it of         |   |
| 5                                      | cause traffic         | <u>jams</u>                  |                      | 5                                                                                              |          | 2        | <u>0</u> | <u>0</u> | <u>3</u>           | <u>0</u> |  |                                |                 |                   |                                       |               |   |
| 5                                      | causing traff         | ic jams                      |                      |                                                                                                | <u>1</u> | <u>1</u> | <u>0</u> | 2        | <u>0</u>           |          |  |                                |                 |                   |                                       |               |   |
| 5                                      | creating traff        | fic jams                     |                      |                                                                                                |          | <u>0</u> | <u>0</u> | <u>0</u> | <u>0</u>           | <u>1</u> |  |                                |                 |                   |                                       |               |   |
| 5                                      | be traffic jam        | ns                           |                      |                                                                                                |          | 2        | <u>0</u> | <u>0</u> | <u>3</u>           | <u>0</u> |  |                                |                 |                   |                                       |               |   |
| 5                                      | reduce traffic        | c jams                       |                      |                                                                                                |          | <u>0</u> | 1        | 2        | 1                  | <u>0</u> |  |                                |                 |                   |                                       |               |   |
| 4                                      | caused traffic        | c jams                       | ams Click to see the |                                                                                                |          |          |          | <u>0</u> | <u>2</u>           | <u>0</u> |  |                                |                 |                   |                                       |               |   |
| 4                                      | <u>have traffic j</u> | ams                          |                      | <u>0</u>                                                                                       | 1        | <u>1</u> | <u>0</u> |          |                    |          |  |                                |                 |                   |                                       |               |   |
| 3                                      | had traffic ja        | affic jams concordance lines |                      |                                                                                                |          |          |          | <u>0</u> | <u>1</u>           | <u>0</u> |  |                                |                 |                   |                                       |               |   |
| 3                                      | <u>been traffic j</u> | iams                         | Ŧ                    | <u>0</u>                                                                                       | <u>0</u> | <u>2</u> | <u>0</u> |          |                    |          |  |                                |                 |                   |                                       |               |   |
| 2                                      | are traffic jams      |                              |                      |                                                                                                |          |          | <u>0</u> | <u>0</u> | <u>1</u>           | <u>0</u> |  |                                |                 |                   |                                       |               |   |
| 2                                      | avoiding traf         |                              | <u>0</u>             | <u>0</u>                                                                                       | <u>2</u> | <u>0</u> | <u>0</u> |          |                    |          |  |                                |                 |                   |                                       |               |   |
| 2                                      | created traffi        | ic jams                      |                      |                                                                                                |          | <u>0</u> | <u>0</u> | 1        | <u>0</u>           | <u>0</u> |  |                                |                 |                   |                                       | 6             |   |